## СЭМД «Протокол консультации» СЭМД «Эпикриз по амбулаторному случаю»

Рабочие места - дневник - оказать/редактировать услугу - вкладка «Документы» - нажать «Сформировать и подписать документы (СЭМД)»

| E |                    |                 |                 | •             |            |                |        |            |          |            |        |
|---|--------------------|-----------------|-----------------|---------------|------------|----------------|--------|------------|----------|------------|--------|
|   | Основное Жало      | бы Анамне       | з Диагноз       | Показатели :  | здоровья   | Направления    | •      | Отчеты     | Доку     | ументы     | 5      |
|   | Состав комиссии    | Пецение         | Выбор тарифа    |               |            |                |        |            |          |            |        |
|   | Сформировать и под | писать документ | ы (СЭМД)        |               |            |                |        |            |          |            |        |
|   |                    |                 |                 |               |            |                |        |            |          | IT 🖗       | Профил |
|   | Источник документа | Тип документа   | Версия экземпл. | яра документа | Дата и вре | емя создания э | кземп. | ляра докуг | мента Ав | втор докум | ента К |
| L |                    |                 |                 |               |            |                |        |            |          |            |        |

Выбираем Электронную подпись врача в поле «Выберите сертификат» и нажимаем кнопку «Подписать»

|                     | i enomentatuation      |                                                              |     |
|---------------------|------------------------|--------------------------------------------------------------|-----|
|                     | Шифр по<br>МКБ-10      | J06.9 Острая инфекция верхних дыхательных путей неуточненная |     |
|                     | Результат консультации | Без перемен                                                  |     |
|                     |                        | 17 <b>m</b>                                                  | _   |
|                     |                        |                                                              |     |
| оберите сертификат: | Простая ЭП             |                                                              |     |
|                     |                        | Подпи                                                        | сат |

Если услуга, на которой подписывается документ, закрывает случай заболевания, то после подписания на вкладке "Документы" будет два документа - протокол консультации и эпикриз по законченному случаю амбулаторный.

Если на услуге, на которой подписывается документ, офрмлено направление на госпитализацию, то дополнительно сформируется СЭМД Направление на госпитализацию, восстановительное лечение, обследование, консультацию

На каждом из этих документов потребуется нажать ПКМ - «Зарегистрировать в РЭМД»

| Источник<br>документа Тип документа Версия<br>документа Одикумента Дата и время создания<br>документа Документа Документа Автор<br>документа Сам<br>Посещение<br>1 22.02.20 © Обновить<br>Проснотр<br>Фругие документа пациента<br>Отчеты на подпись<br>Хотмента Подписан Статус<br>документа Сам<br>Посещение<br>Посещение |                       |               |                                   |         |                                  |                    |              | H. (0) Uby          | филь 😹 |
|----------------------------------------------------------------------------------------------------|-----------------------|---------------|-----------------------------------|---------|----------------------------------|--------------------|--------------|---------------------|--------|
| Посещение 1 22.02.20 С Обновить Подлисан ZIP<br>Просмотр<br>Другие документы пациента<br>Отчеты на подлись<br>Х Отменить подлись                                                                                                    | Источник<br>документа | Тип документа | Версия<br>экземпляра<br>документа |         | время создания<br>ляра документа | Автор<br>документа | Кем подписан | Статус<br>документа | Скачат |
| Просмотр<br>Ф. Другие документы пациента<br>Отчеты на подлись<br>Х Отменить подпись<br>Потчеты распись                                                                                                    | Посещение             |               | 1                                 | 22.02.2 | 🖉 Обновить                       |                    |              | Подписан            | ZIP    |
| Фругие документы пациента Отчеты на подлись Отменить подпись Отменить подпись                                                                                                    |                       |               |                                   |         | просмотр                         |                    |              |                     |        |
| Отчеты на подпись Отменить подпись                                                                                                    |                       |               |                                   |         | 🧠 Другие доку                    | менты пация        | ента         |                     |        |
| Котиснить подпись                                                                                                    |                       |               |                                   |         | 📃 Отчеты на г                    | одпись             |              |                     |        |
|                                                                                                    |                       |               |                                   |         | 🗶 Отменить п                     | одпись             |              |                     |        |
| Передать документ в ИЗМК                                                                                                    |                       |               |                                   |         | 🔜 Передать до                    | кумент в ИЭ        | мк           |                     |        |